## 接続先銀行登録の方法

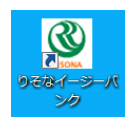

2. メニュー画面から、[各種管理] - [3.環境設定] - [2.通信環境設定] - [3.接続先銀行登録]を選択します。

| ● りそなイージーバンク<br>● サイント つきまた つきまた(2) ままた こと 数字(2) | 10 ペーン 特許(1) 15/5*100(1)                             |               |
|--------------------------------------------------|------------------------------------------------------|---------------|
| <ul> <li>利用者名</li> <li>データ名</li> </ul>           | バージョン(青報(2) 38(+がいつ))<br>前回ログイン日時 2016/5/19 11:11:18 |               |
| ANSER 一括伝送                                       | 外為取引 外部データ処理                                         | 各種管理          |
| サービスメニュー                                         | 環境設定                                                 | 通信環境設定        |
| 1.機能                                             | 1システム環境設定                                            | 1.証明書発行·更新    |
| 2.随時処理                                           | 2.通信環境設定                                             | 2.ANSER通信環境設定 |
| <u>3.環境設定</u>                                    | 3.カレンダー設定                                            | ▲ 3.接続先銀行登録   |
|                                                  | 4.金融機関情報 👂                                           | 4.送信契約情報設定    |
|                                                  | 5.市町村辞書登録                                            | 5.受信契約情報設定    |
|                                                  |                                                      | 6.銀行ファイル名登録   |
|                                                  |                                                      |               |
|                                                  |                                                      |               |
|                                                  |                                                      | 終了            |
|                                                  |                                                      |               |

3. 新規登録の画面になりますので、[F8修正]を選択します。

| ③ 環境設定 - 接続先銀行登録                                |             |
|-------------------------------------------------|-------------|
|                                                 | 0           |
| 「<br>新規                                         |             |
| 登録内容の説明 *                                       | 登録件数        |
| 通信方式                                            |             |
| 銀行コード * 銀行名                                     | 銀行検索        |
| 相手センター確認コード *<br>貫社センター確認コード *                  |             |
| 接続先電話番号 * ※「-」 は入力できません。<br>接続方法  ・ IPアドレス ホスト名 |             |
| 相手先IPアドレス * ・ ・ ・ ・                             |             |
|                                                 |             |
|                                                 | 登録          |
|                                                 | FID FIT F12 |
|                                                 | 閉じる         |

4.現在登録されている一覧が表示されるので、該当の契約を選択し、[OK]ボタンを押します。 以下の作業は、現在利用中の契約(他の金融機関の分も含む)全てについて行う必要があります。

| 接 | 続先銀行登録 - 接続先銀行検索                       |         |                 | ×     |  |  |  |
|---|----------------------------------------|---------|-----------------|-------|--|--|--|
|   | 登録内容の説明                                | 銀行コード   | 銀行名(力ナ)         | 銀行名   |  |  |  |
|   | りそな銀行                                  | 0010    | 995             | りそな銀行 |  |  |  |
|   | 埼玉りそな銀行                                | 0010    | 99 <del>1</del> | りそな銀行 |  |  |  |
|   | りそな銀行                                  | 0010    | yyt             | りそな銀行 |  |  |  |
|   |                                        |         |                 |       |  |  |  |
|   |                                        |         |                 |       |  |  |  |
|   | ①K         キャンセル(点)         注索作和見目月(∐) |         |                 |       |  |  |  |
|   | 一覧から選択して[OK] ボタンを押し                    | してください。 |                 |       |  |  |  |

## 5. 選択した契約情報が画面に読み込まれます。

| ③ 環境設定 - 接続先銀行登録                                                                                                    |                    |
|----------------------------------------------------------------------------------------------------|--------------------|
|                                                                                                    | 0                  |
| · 修正 ·                                                                                                    |                    |
| 登録内容の説明 * りそな銀行                                                                                                    | 登録件数               |
| 通信方式 💿 VALUX 💿 ダイヤルアップ                                                                                                    |                    |
| 銀行コード*     0010     銀行名     りそな銀行       相手センター確認コード*     00371163110001       貫社センター確認コード*     0399999990001                                                                  | 銀行検索               |
| 接続方法 <ul> <li>IPアドレス ● ホスト名</li> <li>相手先IPアドレス *</li> <li>10, 0, 24, 151.</li> </ul>                                                                                          |                    |
| ダイヤルアップ接続名                                                                                                    | -                  |
|                                                                                                    | 登録                 |
| F1         F2         F3         F4         F5         F6         F7         F8           操作説明         印刷         削除         前画面         次画面         新規         設定         検索 | F10 F11 F12<br>閉じる |
|                                                                                                    |                    |

## 6. [通信方式]項目の設定が"ダイヤルアップ"になっていることを確認します。

"VALUX"になっている場合は、インターネットによる通信であるため、この作業は対象外です。

| ③ 環境設定 - 接続先銀行登録         こちらが選択されてことを確認します                                                                                                    |                             |
|----------------------------------------------------------------------------------------------------|-----------------------------|
| 修正           登録内容の説明 *                                                                                                    |                             |
| <ul> <li>通信方式</li> <li>● VALUX</li> <li>● ダイヤルアップ</li> <li>銀行コード *</li> <li>0010 銀行名</li> <li>りそな銀行</li> <li>相手センター確認コード *</li> <li>00371163110001</li> </ul>                 | 銀行検索                        |
|                                                                                                    | ダイヤルアップが消えたため、クリアされ<br>ています |
| ダイヤルアップ接続名                                                                                                    |                             |
| F1         F2         F3         F4         F5         F6         F7         F8           操作説明         印刷         削除         前画面         次画面         新規         設定         検索 | FI FIZ<br>MUS               |

7. [ダイヤルアップ接続名]欄の右端三角ボタンをクリックすると現在あるダイヤルアップの一覧がでてくるので該当のものを選択します。下記画面例では、[りそな]で作成した場合です。

選択されたら、[登録]ボタンをおします。

| ◎ 環境設定 - 接続先銀行登録                                                                                                    |
|----------------------------------------------------------------------------------------------------|
| 0                                                                                                    |
| · · · · · · · · · · · · · · · · · · ·                                                                                                    |
| 登録内容の説明 ★ りそな銀行     3                                                                                                    |
| ·<br>通信方式  ② YALUX  ③ ダイヤルアップ                                                                                                    |
| 銀行コード* 0010 銀行名 りそな銀行 銀行検索 相手センター確認コード* 00371183110001<br>貫社センター確認コード* 03893939390001                                                                                                    |
| 接続方法         ● IPアドレス         ● ホスト名           相手先IPアドレス *         10         0         24         151                                                                                                    |
| ダイヤルアップ接続名<br>りそな2<br>りそな5<br>りそな5<br>しそな5                                                                                                    |
| FT         F2         F3         F4         F5         F6         F7         F8         F9         F10         F12           操作説明         印刷         削除         前画面         次画面         新規         設定         検索         「90」         第10         第12         第12 |

8. 以上で作業は終了です。